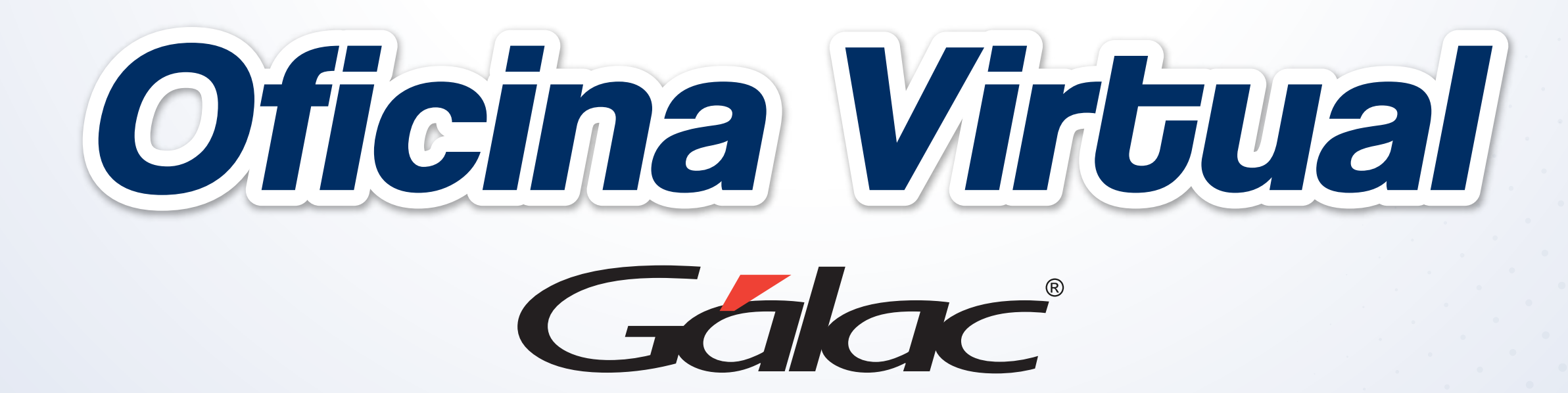

## Estos son los pasos para reportar tus pagos y retenciones

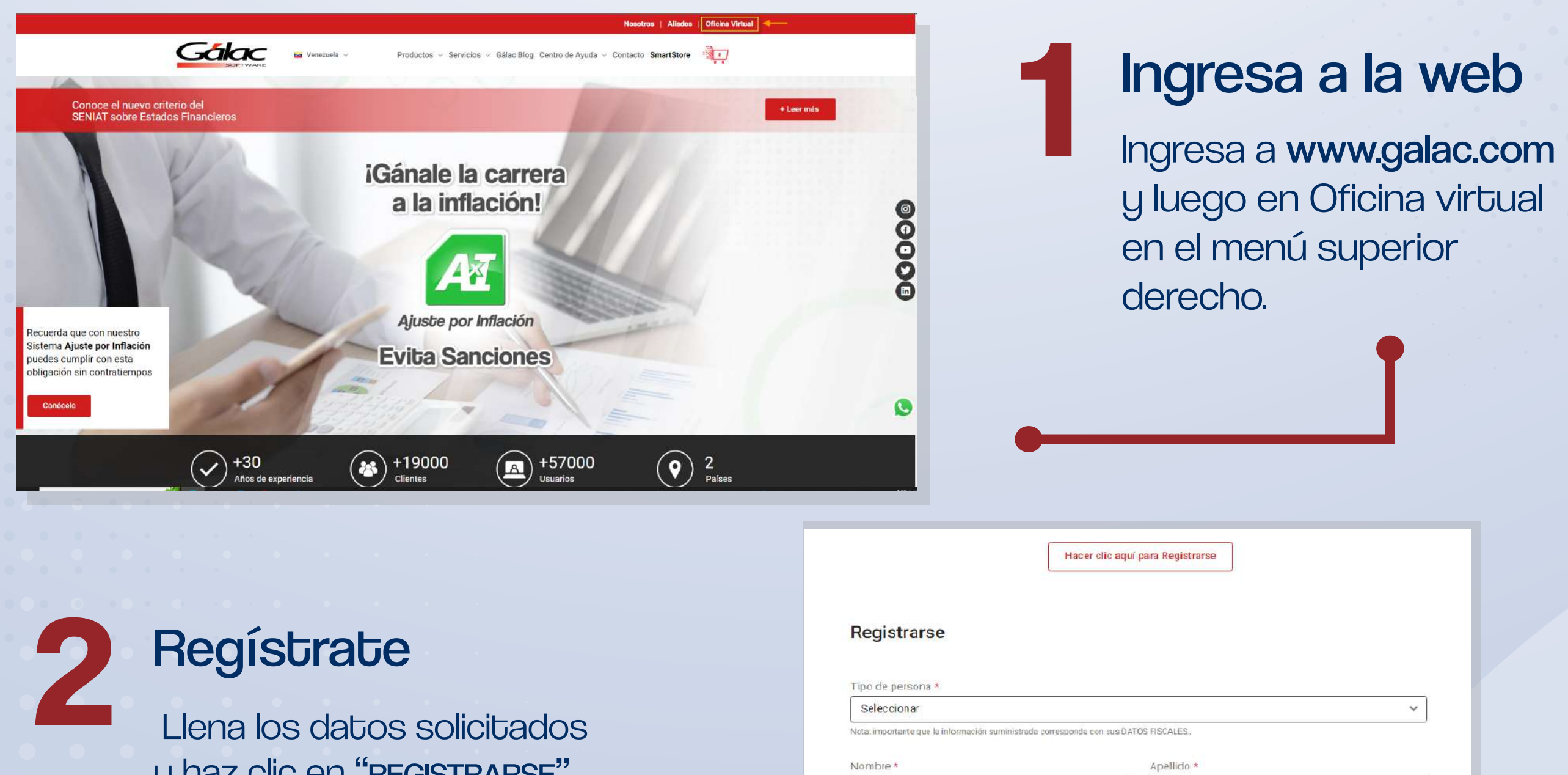

| y naz clic en "REGISTRARSE". |                                                                                                    |                                                                                                    |  |
|------------------------------|----------------------------------------------------------------------------------------------------|----------------------------------------------------------------------------------------------------|--|
|                              | Correo electrónico *                                                                                                    | Teléfono *                                                                                                    |  |
|                              | Nombre de usuario *                                                                                                    | Contraseña *                                                                                                    |  |
|                              | Acepto términos y condiciones *                                                                                                    |                                                                                                    |  |
|                              | Se enviará un enlace a tu dirección de com<br>Tus datos personales se utilizarán para pro<br>y otros propósitos descritos en nuestros Te<br>nuestros Términos y Condiciones. | Se enviara un enlace a tu dirección de correo electronico para establecer una nueva contrasena.<br>Tus datos personales se utilizarán para procesar tu pedido, mejorar tu experiencia en esta web, gestionar el acceso a tu cuenta<br>y otros propósitos descritos en nuestros Términos y Condiciones. Al darle clic en Registrarse estás aceptando<br>nuestros Términos y Condiciones. |  |
|                              | Registrarse                                                                                                    |                                                                                                    |  |

Chequea tu buzón de correo

Recibirás un correo confirmando tu registro y material de ayuda.

| Reportar pagos y/o retenciones                                                                                                    | <b>4</b> R                  | <b>Reporta pago y retencione</b><br>Coloca el número de factura o cotización                                                                                                    |                  |
|----------------------------------------------------------------------------------------------------|-----------------------------|----------------------------------------------------------------------------------------------------|------------------|
| Completa la información de tus pagos y/o retenciones<br>Número de Factura / Cotización *<br>015448484845                                      | a                           | pagar.                                                                                                    |                  |
| Indique el tipo de operación a reportar *  Pagos (transferencias y/o depósito) Retenciones Puede seleccionar una o ambas opciones  Enviar     |                             | Información pago<br>Moneda *<br>O Bolívares O USD O Euros                                                                                                    |                  |
| 5 Completa y adjunta el pago<br>Llena con la información del pago, adjunt<br>comprobante (haciendo clic en elegir ar<br>y haz clic en ENVIAR. | <b>go</b><br>a el<br>chivo) | Indique la Moneda utilizada para realizar el pago Referencia * Admite 5 o 6 últimos dígitos Monto de pago * #.##0,00 Adjuntar archivo soporte * Elegir archivo Ningún archivo seleccionado Formato JPG, JPEG, PNG o PDF. Max 2 MB Agregar pago | Fecha del pago * |

## SD O Euros para realizar el pago Fecha del pago \* 2023/04/03 0/6 orte \* lingún archivo seleccionado PDF. Max 2 MB

pago y retenciones

| etenciones                                 |                                             |
|--------------------------------------------|---------------------------------------------|
| Tipo de retención *                        | Adjunta las retenciones                     |
| ISLR IVA Otras retenciones                 | Seleccionar el tino de retención a renortar |
| Adjuntar comprobante de retención *        | adiunta el comprobante u haz clic en        |
| Elegir archivo Ningún archivo seleccionado | ENVIAR.                                     |
| Formato JPG, JPEG, PNG o PDF. Max 2 MB     |                                             |
| Agregar otra retención                     |                                             |
| Agregar otta retencion                     |                                             |
|                                            |                                             |
| Enviar                                     | Consultar pagos                             |
|                                            |                                             |
|                                            |                                             |
|                                            | Consulta tus pagos                          |
| Consulta tus pagos                         | Seguir reportando pagos o retenciones       |
| en el menú izquierdo escore la onc         | ión "ir a                                   |
| consultar retenciones" para visuali        | zarlo                                       |
| reportado.                                 | Nro, Documento 🔺 Información pago 🔺         |
|                                            |                                             |
|                                            | No se encontraron resultados                |
|                                            |                                             |
|                                            |                                             |

## **Disponible también:**

- Instructivo
- Video paso a paso

Chequea tu buzón de correo

Recibirás una notificación confirmando que la transacción fue exitosa.

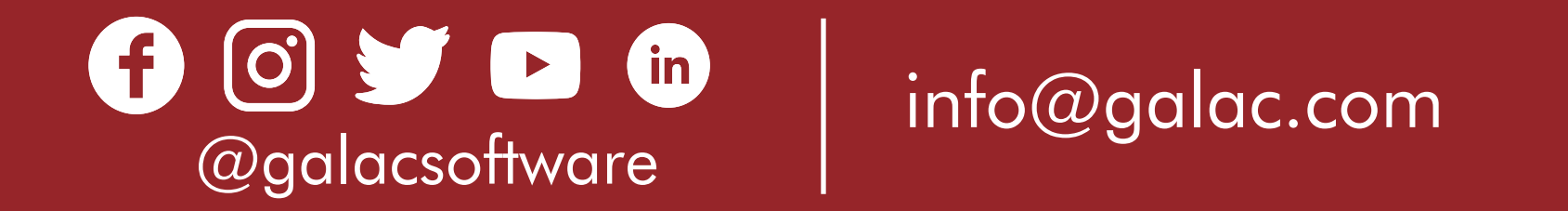